## Lägg in färgen på dräkt-/matchstället

Föreningen kan lägga in färgen på ordinarie och reservmatchstället så det visas för alla lag i föreningen. Dessutom kan enskilda lag lägga in egna färger på sina dräkt-/matchställ.

## Hela föreningen

- 1. Klicka på fliken Förening och därefter Övrigt.
- 2. Välj Matchställ.

| Arki Förening<br>Uppgift Lag Sprittaner                                                                                                    | Personer Spelar                       | re Matcher Ärenden Event Domarersättningar Cuper Övrigt |
|----------------------------------------------------------------------------------------------------|---------------------------------------|---------------------------------------------------------|
| Mina lag «<br>Hovslätts IK P10                                                                                                    | Tröja (ordinarie)<br>Tröja (reserv)   | Röd                                                     |
| Föreningens lag                                                                                                    | Byxa (ordinarie)                      | Vit                                                     |
| Hovslätts IK A<br>Hovslätts IK AI17<br>Hovslätts IK JAS<br>Damer<br>Hovslätts IK A<br>Hovslätts IK D117<br>Ungdom Pojkar<br>Hovslätts IK P07<br>Hovslätts IK P07<br>Hovslätts IK P08/1<br>Hovslätt IK 708/2 | Byxa (reserv)<br>Strumpor (ordinarie) | Svart                                                   |
|                                                                                                    | Strumpor (reserv)                     | Svart                                                   |

- 3. Skriv namnet på färgen i de olika fälten.
- 4. Spara.

## Enskilda lag

- 1. Klicka på fliken Förening och Lag.
- 2. Klicka på lagnamnet i listan.
- 3. Klicka på fliken **Uppgifter**.

| Uppgifter       | Tävlingar                     | Matcher                       | Personer | Anläggningar | Trupp |                            |
|-----------------|-------------------------------|-------------------------------|----------|--------------|-------|----------------------------|
| 0               |                               |                               |          |              |       |                            |
| Lag*            | Hovslätts IK                  | A                             |          |              |       | Skapad av Thomas Bergström |
| Ålderskategori* | Senior/Junio                  | r 17-år 🔻 💙                   |          |              |       | Ändrad av Mikael Elmquist  |
| Lagklass*       | A-lag                         | *                             |          |              |       | Ändrad datum 2017-09-04    |
| Kön*            | Man                           | *                             |          |              |       |                            |
| Är inaktiv      |                               |                               |          |              |       |                            |
| Hemsida         | http://www.                   | aget.se/HOVSLA                | TTHERR   |              |       |                            |
| Kallelsetext    |                               |                               |          |              |       |                            |
| Matchdräkt      | Uppgifter ej k<br>Uppdatera u | ompletta!<br>Ippgifter här >: | >        |              |       |                            |
| Spara Åt        | erställ                       |                               |          |              |       |                            |

- 4. Statusen på matchdräkten visas längst ner.
- 5. Klicka "Uppdatera uppgifter när"

2 (2)

| Uppgifter T         | ävlingar    | Matcher          | Personer           | Anläggningar   | Trupp           |          |               |       |                |        |          |
|---------------------|-------------|------------------|--------------------|----------------|-----------------|----------|---------------|-------|----------------|--------|----------|
| 0                   |             |                  |                    |                |                 |          |               |       |                |        |          |
| Ny anmälan          |             |                  |                    |                |                 |          |               |       |                |        |          |
| 🗌 Visa även lagenga | agemang frå | in tidigare säso | onger              |                |                 |          |               |       |                |        |          |
|                     |             |                  |                    |                |                 |          |               |       |                |        |          |
| Lagnamn i tävlinge  | en La       | agklass T        | ävlingskategori    | Tävli          | ng              |          | Kontakt       | Statu | Anmälan/Dräkt  |        |          |
| Hovslätts IK        | A-          | lag Al           | llsvenskan Herrar  | Herrar         | r Allsvenskan S | ödra     | Emanuel Ambré | Anmä  | 2022-04-20 🗹 🏠 | ~      | $\times$ |
| Hovslätts IK        | A-          | lag S            | venska Cupen Herra | r Svens        | ka Cupen Herr   | ar Omg 1 | Emanuel Ambré | Anmä  | 2022-05-10 🖬 🕐 | $\sim$ | $\times$ |
| Hovslätts IK (HA)   | A-          | lag Tr           | äningsmatcher SBIE | 3F Herr Tränin | gsmatcher SBI   | BF Herr  | Emanuel Ambré | Anmä  | 2022-07-27 🗹 ᡗ | $\sim$ | $\times$ |
|                     |             |                  |                    |                |                 |          |               |       |                |        |          |

- 6. Klicka på datumet i kolumnen Anmälan/dräkt.
- 7. Skriv namnet på färgen i de olika fälten.

| Uppgifter Täv        | lingar Matche     | er Personer              | Anläggningar            | Trupp |
|----------------------|-------------------|--------------------------|-------------------------|-------|
| 0                    | -                 |                          |                         |       |
| Lag                  | Hovslätts IK A    | ~                        |                         |       |
| Lagnamn i tävlingen  | Hovslätts IK      |                          |                         |       |
| Kombinerat lag       |                   |                          |                         |       |
| Tävlingskategori*    | Allsvenskan Herra | ar 👻                     |                         |       |
| Kommentar            |                   |                          |                         |       |
|                      |                   |                          |                         |       |
|                      |                   |                          |                         |       |
| Hemmaplan            | Jönköpings Idrott | shus Nya A-hallen (Anl   | .nr.: 14073, Plannr.: 1 | .) 🗸  |
| Reservplan           | Arenan - Jönköpir | ngs Idrottshus (Anl.nr.: | 14013, Plannr.: 1)      | ~     |
| Tröja (ordinarie)    |                   |                          |                         |       |
| Tröja (reserv)       |                   |                          |                         |       |
| Byxa (ordinarie)     |                   |                          |                         |       |
| Byxa (reserv)        |                   |                          |                         |       |
| Strumpor (ordinarie) |                   |                          |                         |       |
| Strumpor (reserv)    |                   |                          |                         |       |
|                      |                   |                          |                         |       |
| Spara                |                   |                          |                         |       |

8. Spara.